# RICHARD E. BINGAMAN, CPA, PLLC

Certified Public Accountant & Business Advisor

# Pay Your Taxes with Arizona Electronic Payments

Use this secure service to pay your individual tax bill or estimated tax payment directly from your checking or savings account at no cost to you. You'll receive instant confirmation that your payment has been submitted. Bank account information is not retained in Arizona systems after payments are made.

Open Internet browser and enter website: https://www.aztaxes.gov/Payment/PaymentIndividual

| <b>O</b> ATE          | State of Arizona<br>Department of Revenue                                                                                                    |  |  |
|-----------------------|----------------------------------------------------------------------------------------------------|--|--|
| Home                  |                                                                                                    |  |  |
| Business Registration | Make an Individual Income Payment                                                                                                    |  |  |
| License Verification  | Payment Type options include:                                                                                                    |  |  |
| Individual            | 140V - Payment Voucher for E-Filed Returns     204 - Individual Income Extension Payments     Liability - Payment for Unpaid Individual Income Tax Fields marked with * are required. |  |  |
|                       |                                                                                                    |  |  |

Select Payment Type:

• 140ES or 140V

# Pay Your Taxes with Arizona Electronic Payments

| ° Ta                 | State of Arizona<br>Department of Revenue                                                                                                    |  |  |
|----------------------|----------------------------------------------------------------------------------------------------|--|--|
| Setting the Standa   | rd for Tax Services                                                                                                    |  |  |
| Home                 | Make an Individual Income Payment                                                                                                    |  |  |
| License Verification | Payment Type options include:         • 140ES - Individual Income Estimated Payments         • 140V - Payment Voucher for E-Filed Returns         • 204 - Individual Income Extension Payments         • Liability - Payment for Unpaid Individual Income Tax         Fields marked with * are required. |  |  |
|                      | *Payment Type: 140ES T<br>*Filing Status: Single T                                                                                                    |  |  |
|                      | Continue                                                                                                    |  |  |

Select Filing Status

- Single
- Married Filing Joint
- Head of Household
- Married Filing Separate

Select Continue

RICHARD E. BINGAMAN, CPA, PLLC

Certified Public Accountant & Business Advisor

# Pay Your Taxes with Arizona Electronic Payments

| lome                  | Make an Individual Income Payment     |                |                    |      |
|-----------------------|---------------------------------------|----------------|--------------------|------|
| Business Registration |                                       |                |                    |      |
| icense Verification   | Fields marked with * are required.    |                |                    |      |
| ndividual             | *TaxYear 2015 V                       |                |                    |      |
|                       | *Outarter 2                           |                |                    |      |
|                       |                                       |                |                    |      |
|                       | Primary Taxpayer                      |                |                    |      |
|                       | *SSN 987654321                        |                |                    |      |
|                       |                                       |                |                    |      |
|                       | *First Name Sarah                     | Middle Initial | *Last Name Sprague |      |
|                       |                                       |                |                    |      |
|                       | *Address 1 8808 N CENTRAL AVE STE 278 |                |                    |      |
|                       | Address 2                             |                |                    |      |
|                       |                                       |                |                    |      |
|                       | Address 3                             |                |                    |      |
|                       |                                       |                |                    |      |
|                       | *City Phoenix                         | *State ARIZONA | *Zip  85020        | 2887 |
|                       |                                       |                |                    |      |

Enter Tax Year and Quarter the payment is to be applied to

Enter the PRIMARY TAXPAYER information

- Social security number
- Name
- Address
- Email
- Phone

All fields with (\*) are required.

Select CONTINUE

# Pay Your Taxes with Arizona Electronic Payments

| <b>O</b> Ta           | TIS gov ///                                                                                                    | State of Arizona<br>Department of Revenue                                                                                                    |  |
|-----------------------|----------------------------------------------------------------------------------------------------|----------------------------------------------------------------------------------------------------|--|
| Setting the Stands    | ard for Tax Services                                                                                                    |                                                                                                    |  |
| Home                  | Make an Individual Income Payment                                                                                                    |                                                                                                    |  |
| Business Registration |                                                                                                    |                                                                                                    |  |
| icense Verification   | Fields marked with * are required.                                                                                                    |                                                                                                    |  |
| noviovai              | to settle the next business day. The<br>be made from a foreign bank account<br>Credit Cards: Payments made on A2<br>same day. All liabilities except licens<br><u>Holidays or Weekends</u><br>When the due date falls on a weeken | Itement date is the date the money is debited from your bank account and credited to the Department of Revenue account. Payments cannot<br>'ou must remit payment in the form of a check payable in United States currency.<br>axes must be completed before 5:00pm Mountain Standard Time (MST) and will be credited to your Department of Revenue account the<br>fees can be paid with a credit card. |  |
|                       | *Payment Method                                                                                                    | CreditCard                                                                                                    |  |
|                       | *Amount                                                                                                    | S 0.00                                                                                                    |  |
|                       | Previous Continue                                                                                                    |                                                                                                    |  |

Select Payment Method

- Credit Card
  - Warning fees apply to this method
- ECheck
  - Routing and account numbers required

Enter Amount to be paid

Select Continue

#### Pay Your Taxes with Arizona Electronic Payments

#### PLEASE BE ADVISED

#### Individual Credit Card Payment

You are about to leave AZTaxes.gov and be directed to our credit card payment service provider, Govolution. Once your payment transaction is completed, you will automatically be sent back to AZTaxes.gov. Business users must log in to access their account information.

2.49% convenience fee to make a tax payment will apply to the following cards: American Express, Discover, Visa, MasterCard Credit card, Visa branded Corporate debit card, MasterCard debit card.

\$3.95 convenience fee to make a tax payment will apply to the following cards: Visa branded Consumer debit card.

Note: To determine if you have a Visa Corporate debit card or a Visa Consumer branded debit card, please contact your financial institution that issued the card.

I accept the above conditions.

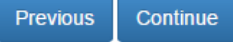

Select Continue and complete the credit card payment process.

| Make an Individual Income Payment                                                                                                    |                                                                         |  |  |  |
|----------------------------------------------------------------------------------------------------|-------------------------------------------------------------------------|--|--|--|
| Fields marked with * are required.                                                                                                    |                                                                         |  |  |  |
| E-Check: Payments made on AZTaxes must be completed before 5:00pm Mountain Standard Time (MST) the Arizona business day prior to the due date, in order for your payment<br>to settle the next business day. The settlement date is the date the money is debited from your bank account and credited to the Department of Revenue account. Payments cannot<br>be made from a foreign bank account. You must remit payment in the form of a check payable in United States currency.                                                                                                    |                                                                         |  |  |  |
| Credit Cards: Payments made on AZTaxes must be completed before 5:00pm Mountain Standard Time (MST) and will be credited to your Department of Revenue account the same day. All liabilities except license fees can be paid with a credit card.                                                                                                    |                                                                         |  |  |  |
| Holidays or Weekends<br>When the due date falls on a weekend or A                                                                                                    | Arizona holiday, the payment will be due the next Arizona business day. |  |  |  |
| *Payment Method                                                                                                    | ECheck T                                                                |  |  |  |
| *Amount                                                                                                    | S 1.00                                                                  |  |  |  |
| *Settlement Date                                                                                                    | 06/16/2015                                                              |  |  |  |
| Will this payment originate from a background background back | ank account outside the United States banking system?                   |  |  |  |
| Previous Continue                                                                                                    |                                                                         |  |  |  |
| Privacy                                                                                                    | Accessibility   © Copyright 2015 Arizona Department of Revenue          |  |  |  |

Enter settlement date for ECheck method

#### Pay Your Taxes with Arizona Electronic Payments

|                                                             | CES gov                                                                 | State of Arizona<br>Department of Revenue            | Prizone's Official Web Site |
|-------------------------------------------------------------|-------------------------------------------------------------------------|------------------------------------------------------|-----------------------------|
| Setting the Standard                                        | ndard for Tax Services<br>E-Check Payment Information                   |                                                      |                             |
| Business Registration<br>License Verification<br>Individual | • All fields are required.                                              | 34567,II* 121<br>Junit Number                        |                             |
|                                                             | *Routing Number Account Number                                          | *Re-enter Routing Number *Re-enter Account Number    |                             |
|                                                             | *AccountType Checking  Please refer to a check and no Previous Continue | ot a deposit slip for the information entered above. |                             |

Enter routing number and account number twice to verify entry

Enter account type

Checking or Savings

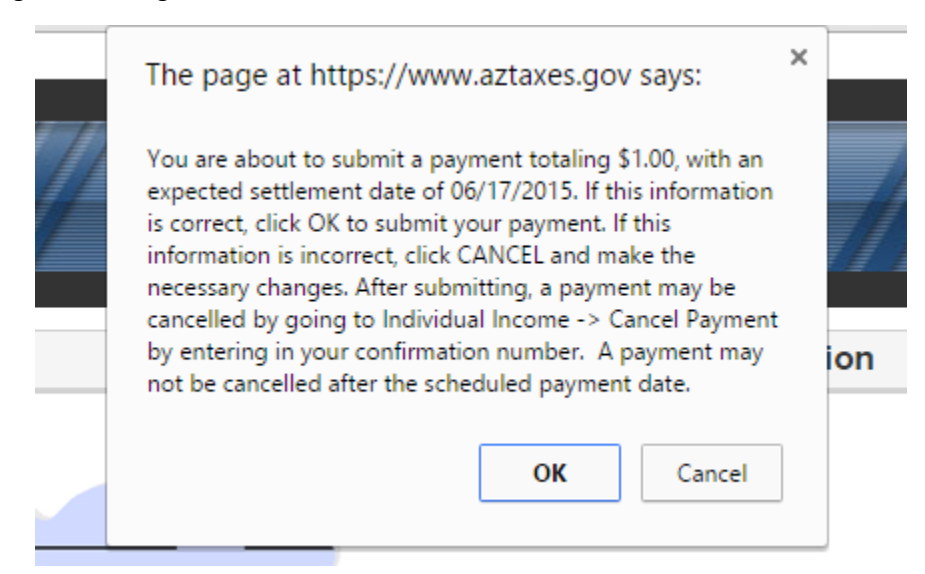

Select OK to accept the payment amount and settlement date you entered Save the final confirmation page for your records

Page |6